## **Online Registration Instructions**

To register online please visit: **teanecknj.gov/online-registration Please note this cannot be accessed until Tuesday 5/28 (tentatively) and follow the directions below:** 

## To register, please follow the steps below:

- 1. If you had an account with RecPro enter your email, and click Reset Password
- 2. Check your email for a link to reset password
- 3. Two situations can occur:
  - Situation 1: You receive an email with a link
    - Click the link and create a new password
    - Sign In with new password and continue to Step 5
  - Situation 2: You don't receive an email or error pops up, click **Back to sign in** and create an account
- 4. Click Create Account & enter in requested information
  - Under LOCATION please select 'Richard Rodda Community Center'
  - If there is another family member living at the same address, please add them by clicking **Invite partner** and entering their information.
  - Select your communication preferences
  - Click Submit.
- 5. Click Register on your Dashboard
- 6. You will be asked and have to select:
  - Who are you registering? \*
    - Select *Your Name* or another participant
  - Locations
    - Select 'Richard Rodda Community Center'
- 7. Click Senior Programs to view
- 8. Click View next to Fitness, Education, or Social Recreational classes
- 9. Choose the class you want to register for based on **Registration Day/Time on the 2024 Summer Lineup**
- 10. Select **Register**→ Choose **Registrant(s)**→ **Confirm registration**
- Click Add another registration if you'd like to register for another class (follow from Step 6 again) OR click Continue to checkout if finished
- 12. Click Checkout → Once complete, you will get a class confirmation and an email receipt of your invoice.

## If class is full or you're unable to register, you MUST register by phone based on the Registration Schedule next to the class on the 2024 Summer Lineup at 201-837-0171 or 201-837-7130.